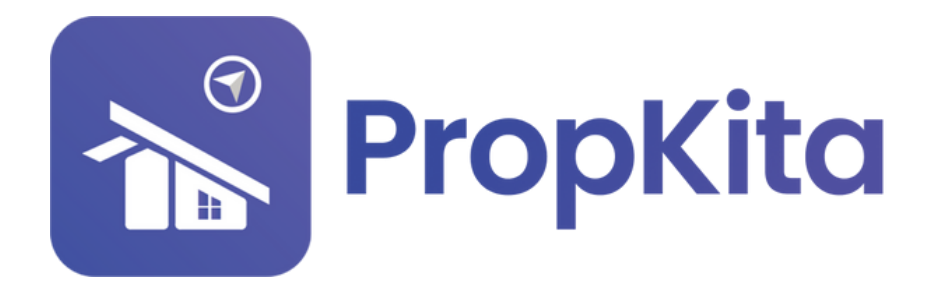

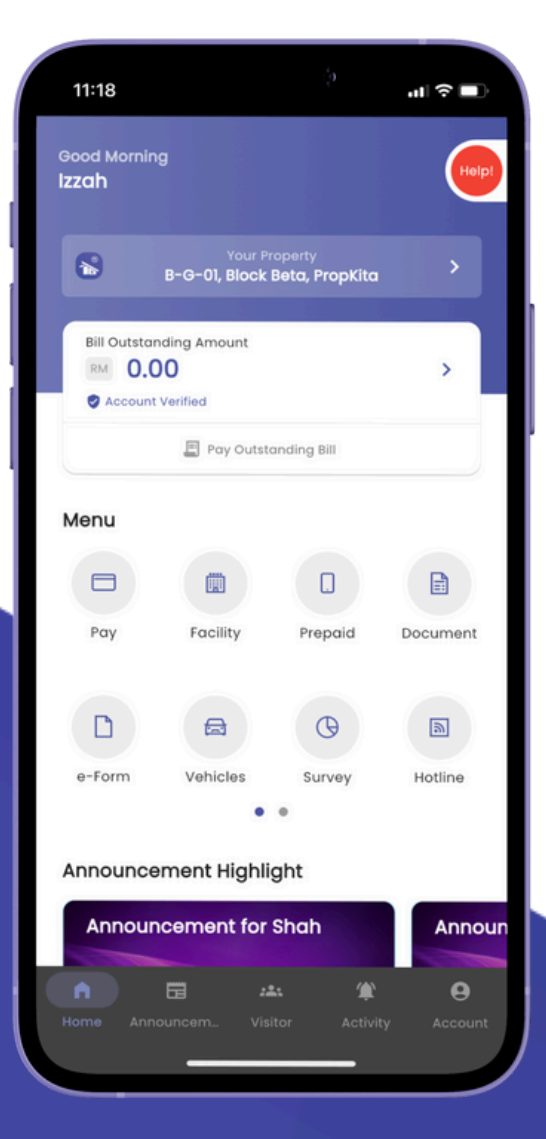

## **USER MANUAL** MANUAL PENGGUNA

## **PROPKITA APPLICATION**

ADD TENANTS

Dwibahasa

## Tutorial 2 Add Tenants

**Click "Your Property" to open your property.** *Tekan your property untuk membuka hartanah anda.* 

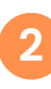

4

**Click "Manage Tenant" to see the tenant list** *Tekan manage tenant* untuk melihat senarai tenant.

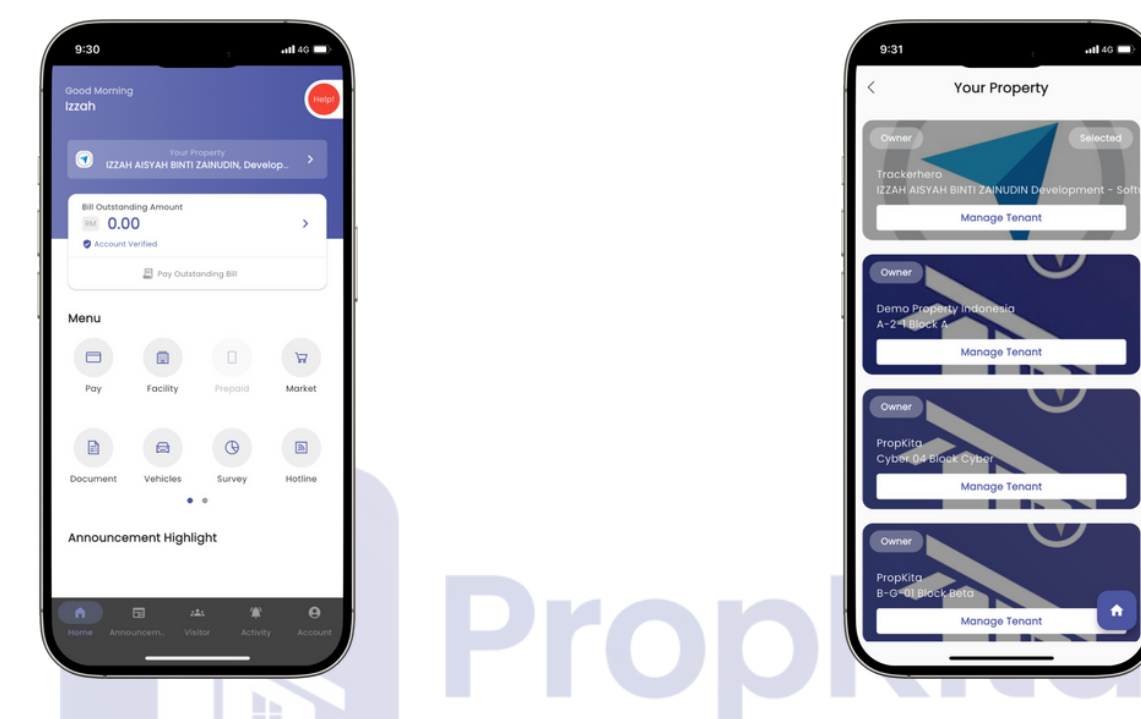

**Click the Plus(+) button to add new tenant.** Tekan **butang plus(+)** untuk menambah penyewa baru.

Enter your tenant email address or phone number then click "Add".

Masukkan **email or nombor telefon penyewa** anda kemudian tekan **add**.

| 9:31           | :<br>Manage Tenant                                     | .11 <b>1</b> 46 🔳 |
|----------------|--------------------------------------------------------|-------------------|
|                | IZZAH AISYAH BINTI ZAINUON                             |                   |
|                |                                                        |                   |
|                |                                                        |                   |
|                |                                                        |                   |
|                |                                                        |                   |
|                | No tenant found                                        |                   |
| Please enter   | Add New Tenant<br>r your tenant email addres<br>number | s or phone        |
| M Tenant       | Email Address                                          |                   |
|                | or                                                     |                   |
| <b>€</b> ■ +60 | Phone                                                  |                   |
|                |                                                        |                   |
|                | ADD                                                    |                   |

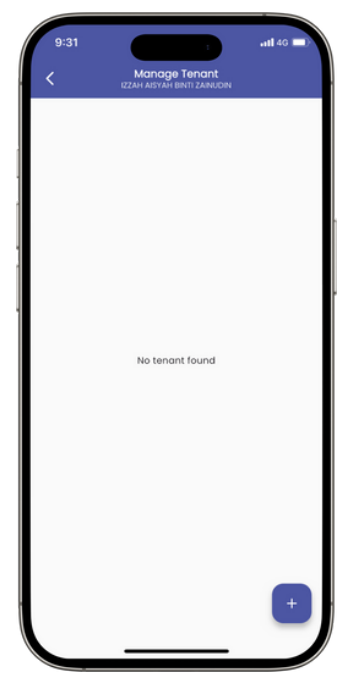

📸 PropKita